## FOROS DE DEBATE

## CREAR UN FORO

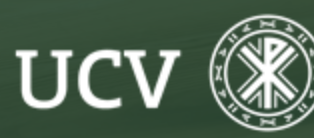

SENT Servicio de E-learning y Nuevas Tecnologías

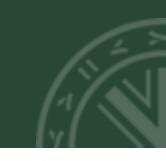

El foro es una actividad muy participativa de Plataforma. Podemos crear diferentes tipos de foros: exclusivo para profesores, como noticias o dudas generales del curso y como actividad de debate participativo entre profesores y alumnos.

Para crear un foro, primero tendremos que "Activar edición" de nuestro curso o asignatura.

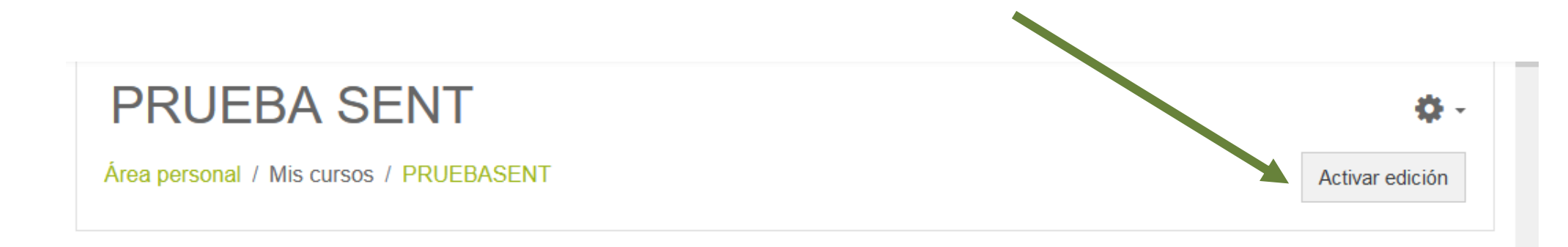

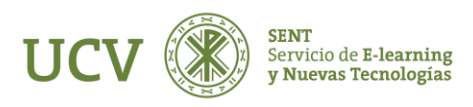

Decidir en qué tema o sección queremos agregar el foro, abrir el menú **"Agregar una actividad o un recurso"** y selecciona de la lista de "ACTIVIDADES", la actividad **"Foro"**.

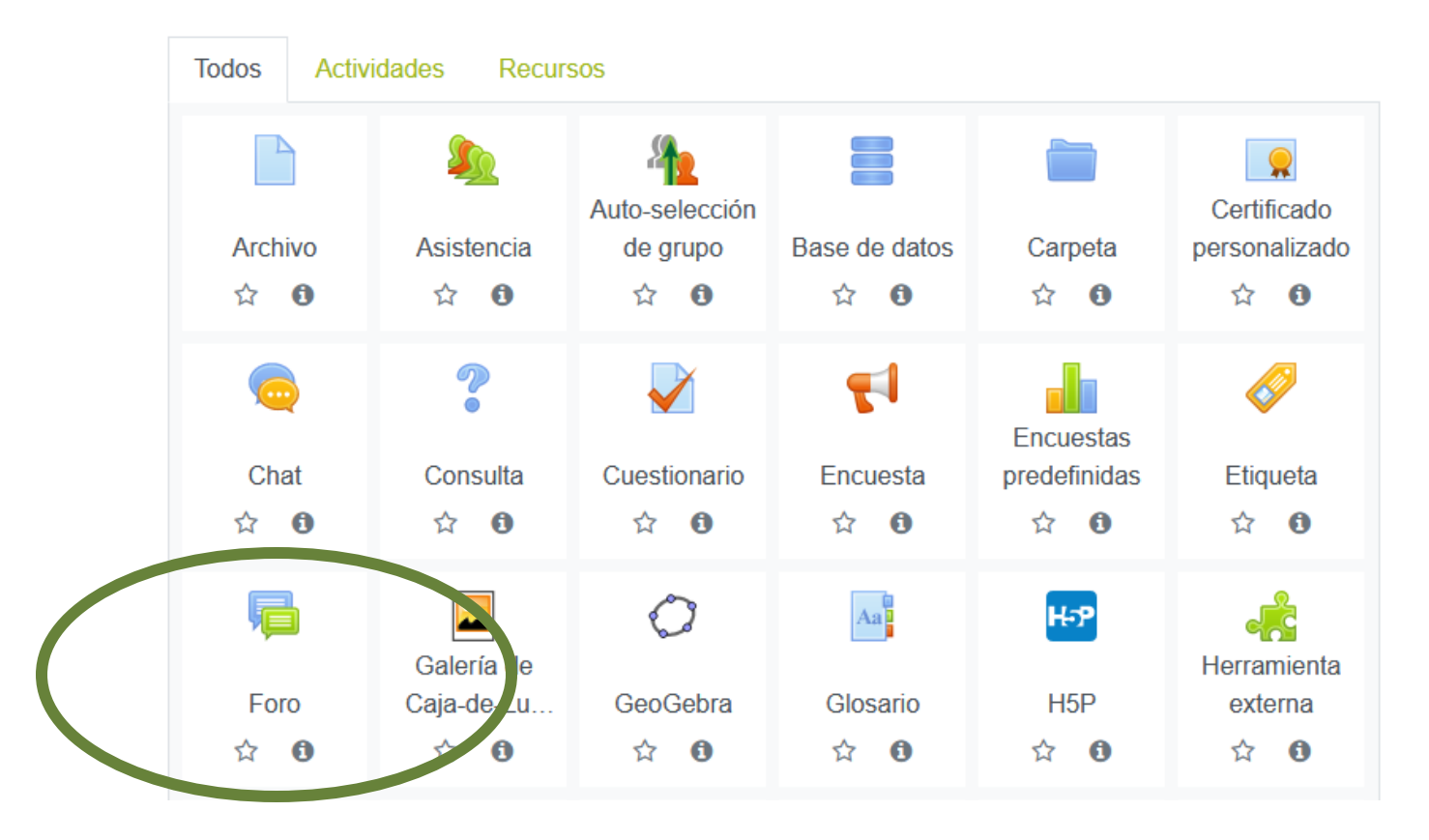

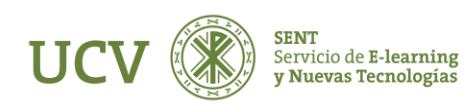

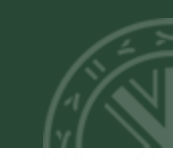

En la siguiente pantalla nos aparecerá el formulario para comenzar el Foro, tendremos que cumplimentar obligatoriamente todas las opciones que tienen un \* como son:

- Nombre del Foro: El nombre con el que mis alumnos visualizarán desde el curso esta actividad de Foro.
- Tipo de Foro: Si dejamos la opción por defecto de 'Foro para uso general' crearemos un foro de debate entre profesores y alumnos.
- Introducción: Explicación obligatoria sobre qué vamos a debatir en este foro (Breve descripción del tema/s general/es sobre el que se debate).

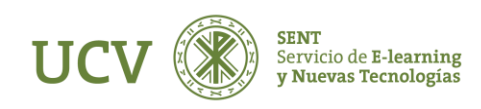

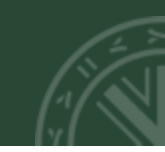

Vamos a repasar algunas de las opciones más importantes de los Foros:

Es interesante activar **el rastreo** del Foro que nos detecte automáticamente si tenemos mensajes pendientes de leer. La modalidad de suscripción quiere decir que podemos recibir por correo electrónico una copia de cada mensaje enviado a ese foro.

Hay 4 modos de **suscripción**, siendo "Opcional" y "Forzosa" los más importantes:

- Opcional: Los participantes pueden elegir si desean ser suscritos.
- Forzosa: todos están suscritos y no pueden darse de baja.
- Automática: todos están suscritos inicialmente, pero cada usuario puede desactivar la suscripción en cualquier momento.

Desactivada: no se permiten suscripciones

| Suscripción y seguimiento |                        |  |
|---------------------------|------------------------|--|
| MODALIDAD                 | Suscripción opcional 🗘 |  |
| DE<br>SUSCRIPCIÓN         |                        |  |
| RASTREO DE 😧<br>LECTURA   | Opcional 🗢             |  |

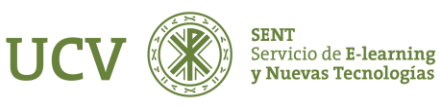

Podríamos calificar las participaciones en el Foro activando sus propiedades agrupadas en Calificaciones:

Como en un foro el estudiante puede realizar diversas intervenciones, lo primero sería decidir el tipo de consolidación, o cómo se combinan las puntuaciones para formar la nota final del mismo.

Algunas de estas pueden ser:

- Promedio de calificaciones: la media de todas las calificaciones.
- Máxima calificación: la calificación más alta se convierte en la nota final.
- Mínima calificación: la calificación más baja se convierte en la nota final.
- Suma de calificaciones: todas las calificaciones se suman. Ten en cuenta que el total no puede exceder la nota máxima de la actividad.

| TIPO DE CONSOLIDACIÓN 💡                   | No hay valoraciones 🗘    |  |
|-------------------------------------------|--------------------------|--|
|                                           | No hay valoraciones      |  |
| <ul> <li>Ajustes comunes del m</li> </ul> | Promedio de valoraciones |  |
| -                                         | Número de valoraciones   |  |
| Restricciones de acces                    | Calificación máxima      |  |
|                                           | Calificación mínima      |  |
| Finalización de activida                  | Suma de valoraciones     |  |

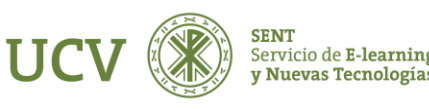

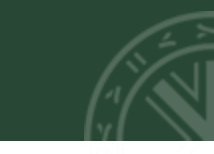

Cuando hayas terminado, pulsamos sobre "Guardar cambios y regresar al curso".

|                                        | Guardar cambios y regresar al curso | Guardar cambios y mostrar | Cancelar |
|----------------------------------------|-------------------------------------|---------------------------|----------|
| En este formulario hay campos obligato | rios \rm 9 .                        |                           |          |

Siempre podemos volver a editar el nombre del foro y cambiar las opciones del mismo con el icono de "Editar".

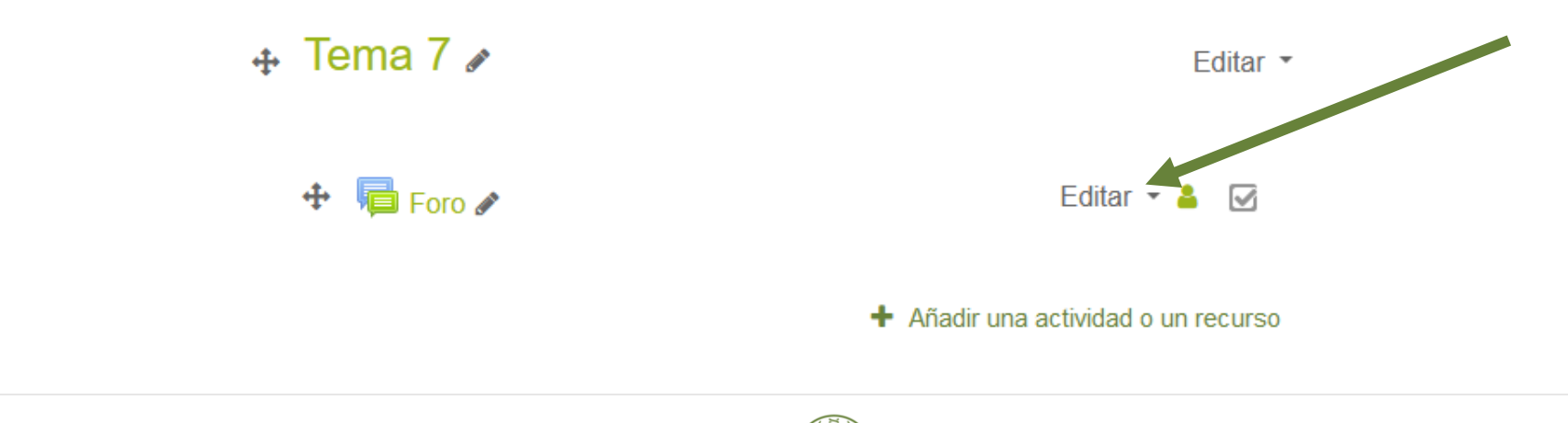

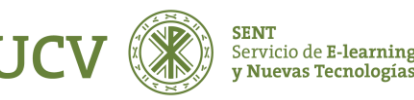

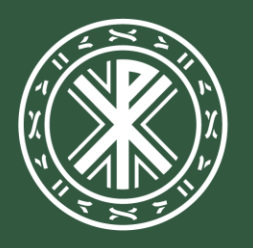

Universidad **Católica de Valencia** San Vicente Mártir

ucv.es